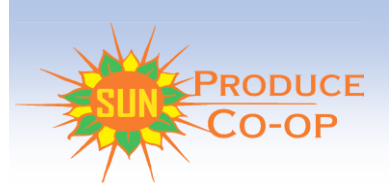

How to order your Clark Park Community Garden Farm Bag

Let's get started:

- Go to SunProduceCoop.org
- Click on the Get Farm Bag tab or the Get Farm Bag button

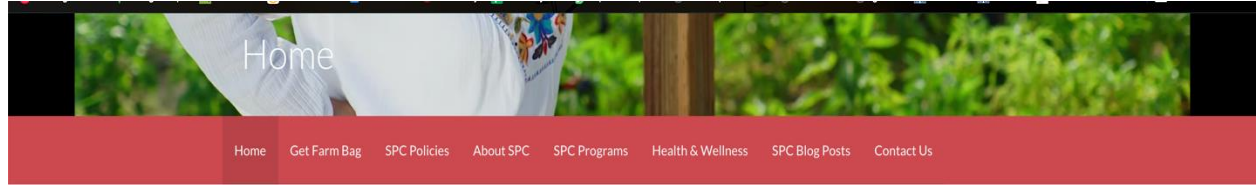

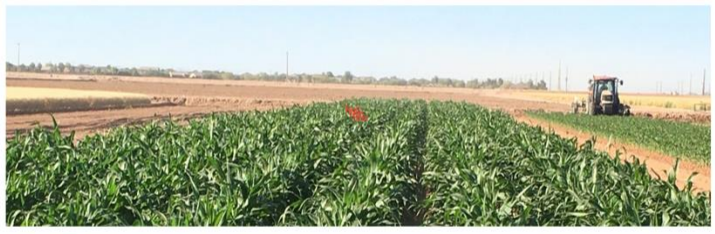

Your local farmer hard at work

Click the BUTTON below to get your Farm Bag

#### Learn more about Sun Produce Cooperative!

While you are on this page, please take a minute to read the Sun Produce Co-op Farm Bag program:

- Policies
- Statement of Privacy
- Terms and Conditions and
- FAQs (Frequently Asked Questions)!
- Be sure to note order deadline

Next, select your pick-up site. (Click on "I want this site button").

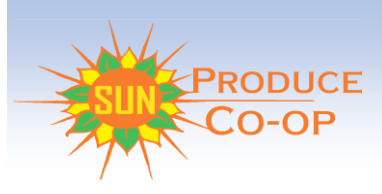

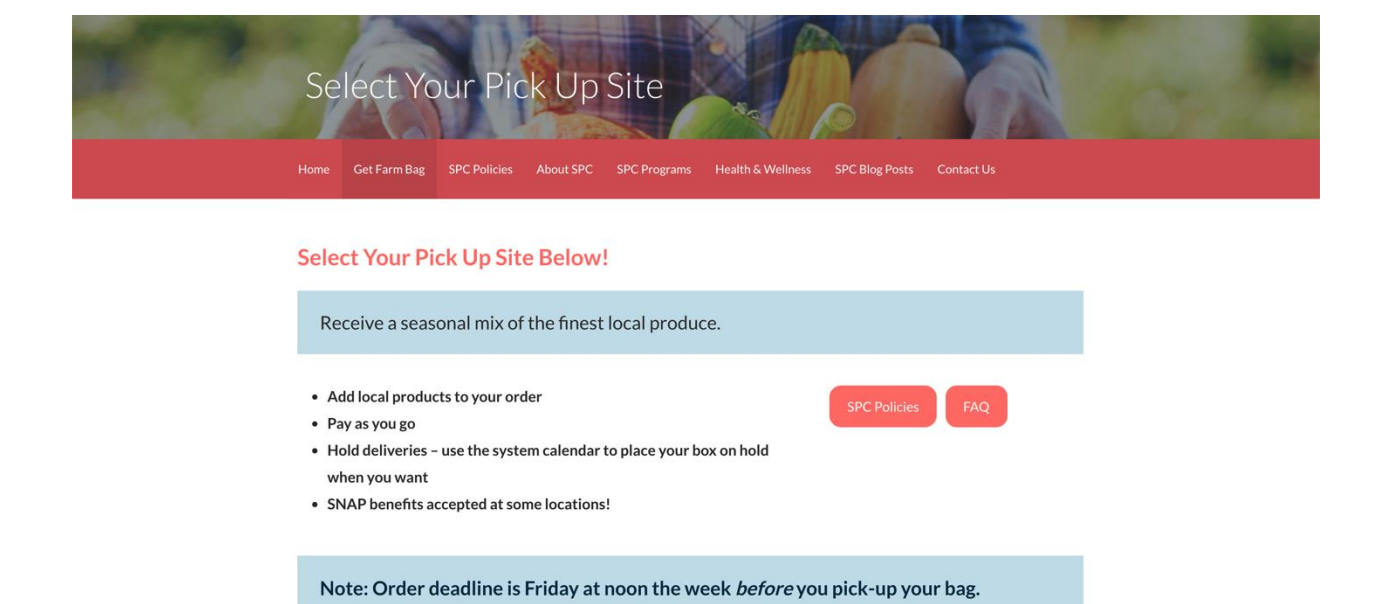

If you need directions to the site, select the Directions to Site button Go ahead and select "I want this site" button under the Clark Park Community Garden icon.

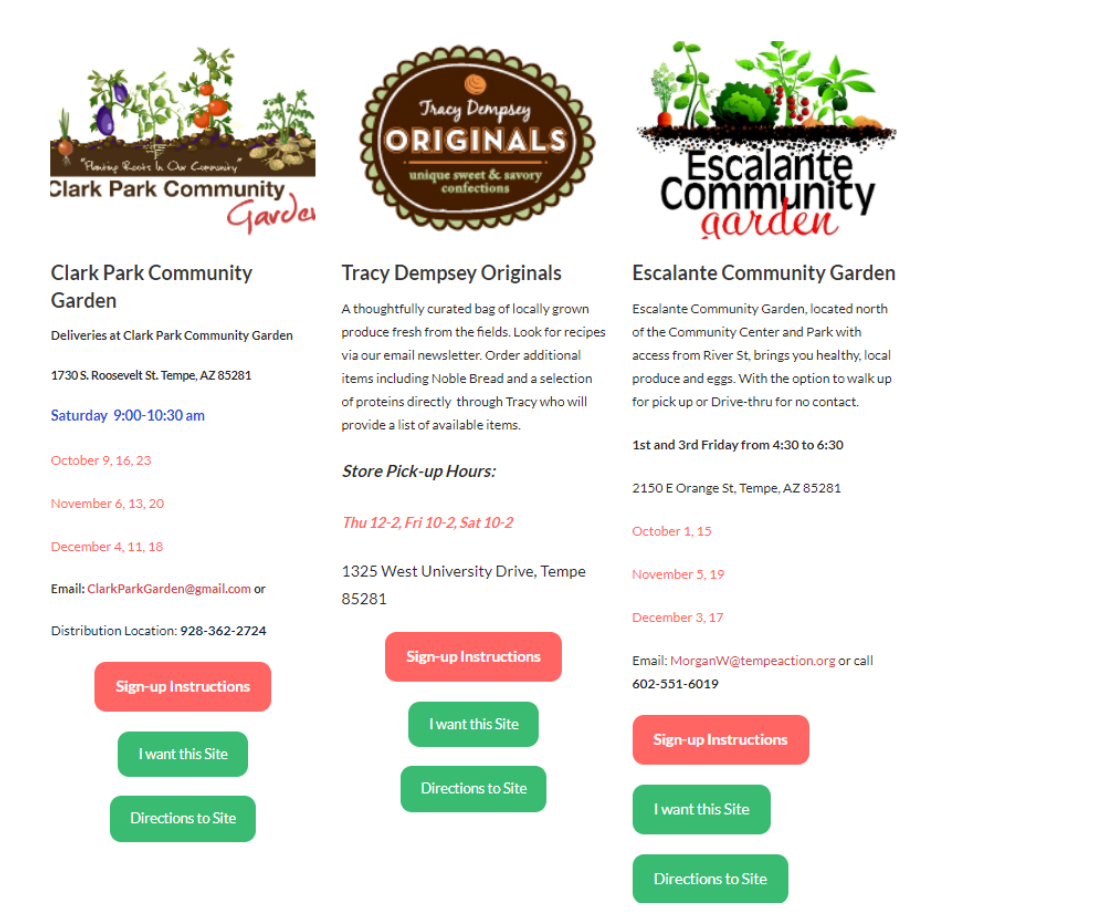

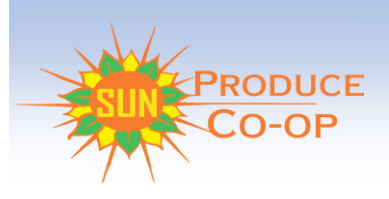

Note the pick-up times and location and click on the 'Choose' button.

One of the great features of this software is that you will only have to tell us when you DON'T want a bag! Otherwise, your subscription will auto-renew.

On the following screen you will be able to select what size bag you want. If you are paying with credit or debit card you will choose Grande – auto renews or Standard – auto renews.

If you are using your SNAP / EBT card as payment you will choose Grande – 1 delivery SNAP / EBT or Standard – 1 delivery SNAP / EBT. Your EBT selection will also auto-renew.

Choose your bag and then click on "Add to basket." \*\*

\*\* If you would like to order more than 1 bag, you will need to go through the ordering process again.

Once you have added your bag to the basket you will come to the following screen where you may choose to add any of several items to your bag.

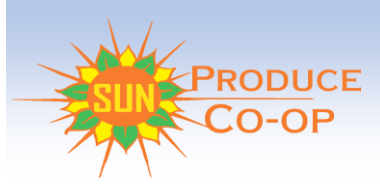

At Clark Park we are pleased to offer add-ons of local goat cheese, pecans, pinto beans, raw honey, wheat and white sourdough loaves and occasionally fresh eggs. We even have included an opportunity for you to choose to support the garden with a donation to help with our garden make-over!

You have 2 options to add extra items to your Farm Bag.

- Click on the Clark Park Add-ons button in the column on the left.
- Click on the Clark Park logo in the center Add-ons section

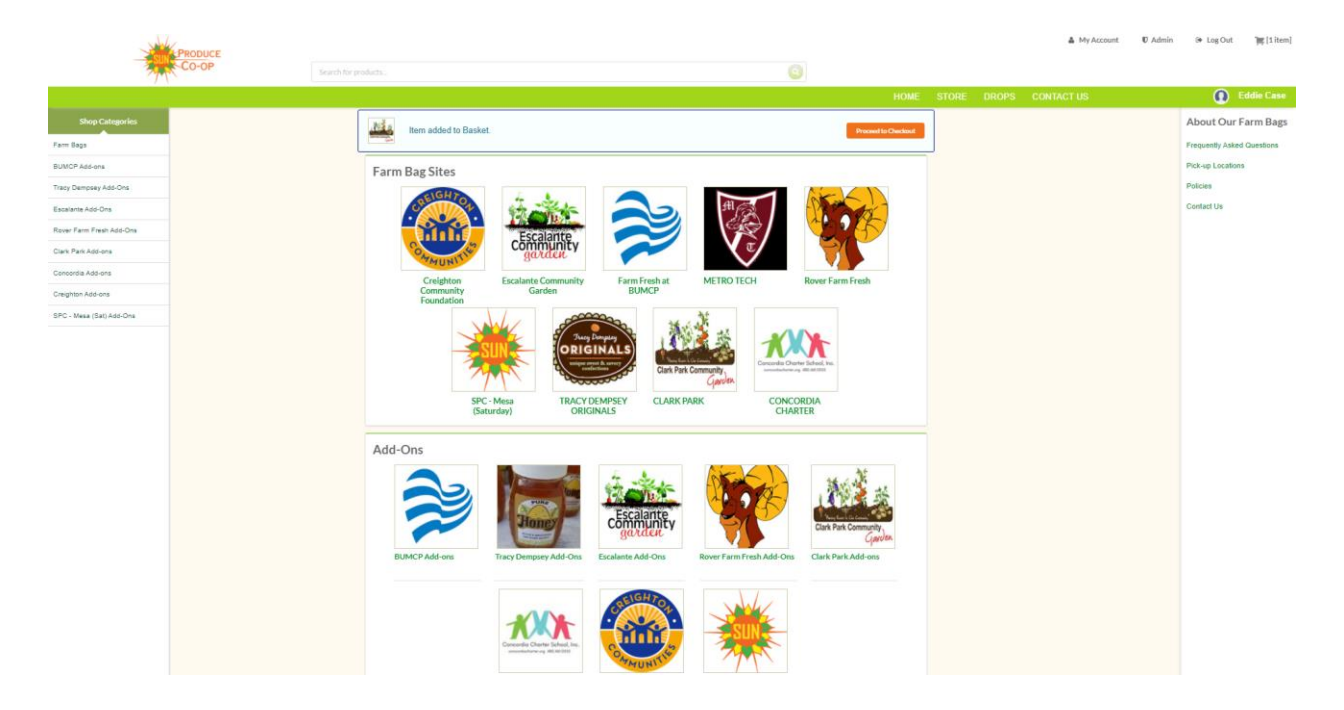

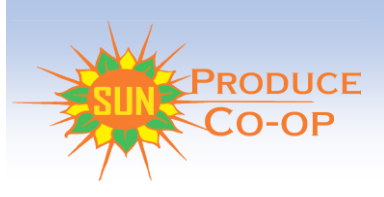

| PRODUCE<br>CO-OP |                                                                                    |                            |                          |                                         | 🛔 My Ac                                              | count        | 0 Admin | 🕞 Log C | Dut ৗ    |
|------------------|------------------------------------------------------------------------------------|----------------------------|--------------------------|-----------------------------------------|------------------------------------------------------|--------------|---------|---------|----------|
|                  |                                                                                    |                            |                          |                                         |                                                      |              |         | Ed Ed   | die Case |
|                  | Pick-Up Locations :                                                                | Your Address, Zip, or City |                          |                                         | GO Cle                                               | ear          |         |         |          |
|                  | Please select the location where you would like your d                             | elivery.                   | Мар                      | Satellite                               | W 14th St<br>W Parkway Blvd                          |              |         |         |          |
|                  | Clark Park Community Garden                                                        |                            | HOLDEM<br>w17th Pt       | A N<br>w 17th PT                        | 12<br>W 17th St<br>W 17th P1 St<br>From<br>W 19th St |              |         |         |          |
|                  | Hours: 9:00 AM to 10:30 AM<br>Address: 1730 S. Roosevelt Street<br>Tempe, AZ 85281 | Saturday                   | gard Are S indu          | W 18th St<br>W 19th St<br>W Broadway Rd | W 19th St Av                                         | +            |         |         |          |
|                  |                                                                                    |                            | Contraction of the local | W 22nd St<br>Map data ©2021 Goog        | gle 200 m                                            | Terms of Use |         |         |          |

(For some bag choices you will see this screen first)

|                          | PRODUCE |                                                                                                    |                                                                                                    |                                                                                                    |         |       | My Account | C Admin | 📴 Log Out 🛛 🏋 [1 item]     |
|--------------------------|---------|----------------------------------------------------------------------------------------------------|----------------------------------------------------------------------------------------------------|----------------------------------------------------------------------------------------------------|---------|-------|------------|---------|----------------------------|
|                          | CO-OP   | Search for products_                                                                                                    | 0                                                                                                    |                                                                                                    |         |       |            |         |                            |
|                          |         |                                                                                                    |                                                                                                    | HOM                                                                                                    | E STORE | DROPS | CONTACT US |         | 🚺 Eddie Case               |
| Shop Categories          |         | Store > Clark Park Add-ons                                                                                                    |                                                                                                    |                                                                                                    |         |       |            |         | About Our Farm Bags        |
| Farm Bags                |         | Sort by: Bestseling V                                                                                                    |                                                                                                    |                                                                                                    |         |       |            |         | Frequently Asked Questions |
| BUMCP Add-ons            |         | Clark Park Community Garden (CPCG) Fundraiser                                                                                                    | E                                                                                                    | and the second second s |         |       |            |         | Pick-up Locations          |
| Tracy Dempsey Add-Ons    |         | Fundraising Goal: \$600.00. The CPCG Production Bed is in need of a m<br>is to grow fresh, healthy produce for the community. Produce from this b | keover! This bed is the main production area in the garden and its purpose d is shared with CPCG community members and partners. | Carl Street                                                                                                    |         |       |            |         | Policies                   |
| Escalante Add-Ons        |         | From: Sun Produce Co-op                                                                                                    |                                                                                                    |                                                                                                    |         |       |            |         | Contact Us                 |
| Rover Farm Fresh Add-Ons |         |                                                                                                    |                                                                                                    |                                                                                                    |         |       |            |         |                            |
| Clark Park Add-ons       |         | Goat Cheese<br>Delicious and locally produced goat cheese from Crow's Dairy.                                                                      |                                                                                                    |                                                                                                    |         |       |            |         |                            |
| Concordia Add-ons        |         | From: Crow's Dairy                                                                                                    |                                                                                                    |                                                                                                    |         |       |            |         |                            |
| Creighton Add-ons        |         |                                                                                                    |                                                                                                    |                                                                                                    |         |       |            |         |                            |
| SPC - Mesa (Sat) Add-Ons |         | Pecans 12 B. Organic<br>Olganic Pecans, halves and pieces from Green Valley Pecan Company i<br>Prom: Orchard Community Learning Center            | i Green Valley, AZ.                                                                                                    |                                                                                                    |         |       |            |         |                            |
|                          |         | Pecane 1lb. Organic<br>Organic Pecans, halves and pieces from Green Valley Pecan Company i<br>From: Orchard Community Learning Center             | n Green Valley, AZ                                                                                                    |                                                                                                    |         |       |            |         |                            |
|                          |         | Pinto beans, dry<br>2 LB (32 02) (by Pinto Beans from Bonita Bean Co.<br>From: Sim Produce Co-op                                                  |                                                                                                    |                                                                                                    |         |       |            |         |                            |
|                          |         | Raw Honey Goz Plastic Honey Bear<br>Raw honey from hives at Justice Brothers Ranch - Vladdel, AZ<br>From: Justice Brothers Ranch & U-Pick         |                                                                                                    |                                                                                                    |         |       |            |         |                            |
|                          |         | Raw Honey Box Glass Jar<br>Raw Honey from Nives at Justice Brothers Ranch - Vladdel, 42<br>From: Justice Brothers Ranch & U-Pick                  |                                                                                                    |                                                                                                    |         |       |            |         |                            |

For each add-on you would like you will get a screen like the one below prompting you to select the quantity of the item you want – you may order as many Add-ons as you like – or make a donation etc. And you need to go to each item separately to order.

- There is a selection for Add-ons if you are paying with credit or debit.
- And a selection for SNAP-eligible Add-ons if you are paying with SNAP / EBT.

\*\*\*You need to use credit or debit to make a donation 😌

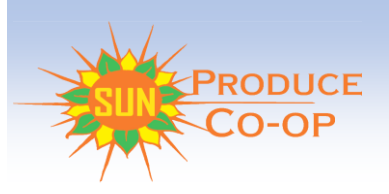

Once you have selected the quantity of the Add-on, you also must select 'Delivery frequency' in the right-hand corner, asking you to let us know if this is a one-time add-on to your next delivery of your Farm Bag or if you would like the Add-on for every delivery of your Farm Bag. -Then click on Add to Basket.

| Propuls                |                                                                                                    |                                   |                             |                |            | My Account | Admin | Log Out |  |
|------------------------|----------------------------------------------------------------------------------------------------|-----------------------------------|-----------------------------|----------------|------------|------------|-------|---------|--|
| CO-OP                  | Search for products                                                                                                    |                                   | 0                           |                |            |            |       |         |  |
|                        |                                                                                                    |                                   | HOME                        | STORE          | DROPS      | CONTACT US |       | 0       |  |
| Shop Categories        |                                                                                                    |                                   |                             |                |            |            | _     |         |  |
| Bags                   | Prev Next                                                                                                    |                                   |                             |                |            |            |       |         |  |
| CP Add-ons             | Goat Cheese                                                                                                    |                                   |                             |                |            | 1 tr Like  | •     |         |  |
| y Dempsey Add-Ons      | Store > Clark Park Add-or<br>Goat Cheese                                                                                                    | ns / Creighton Add-ons / Escalant | te Add-Ons / Rover Farm Fre | esh Add-Ons >  |            |            |       |         |  |
| alante Add-Ons         |                                                                                                    | Delivery Frequency                |                             |                |            |            |       |         |  |
| er Farm Fresh Add-Ons  |                                                                                                    | De A please select a del          | livery Crow's D             | lairy.         |            |            |       |         |  |
| k Park Add-ons         | and the second second sec | Fri frequency.                    |                             |                |            |            |       |         |  |
| cordia Add-ons         |                                                                                                    |                                   | ОК                          |                |            |            |       |         |  |
| ghton Add-ons          | safestiles                                                                                                    | 4 Oz. Guai Gneese                 | autor Qty:                  | 1 🛩            |            | Price:     | 5.35  |         |  |
| C - Mesa (Sat) Add-Ons | Q Magnify Image                                                                                                    | 4 oz. Goat Cheese                 |                             |                |            | -          |       |         |  |
|                        |                                                                                                    | EBT / SNAP                        | \$2.70 Qty.                 | 0 🗸            |            | Price:     |       |         |  |
|                        |                                                                                                    |                                   | Delivery frequ              | ency With ever | v deliverv |            | ~     |         |  |
|                        |                                                                                                    |                                   | Duivery nequ                | inter interest | , activity | Add to B   | esket |         |  |
|                        |                                                                                                    |                                   |                             |                |            |            |       |         |  |

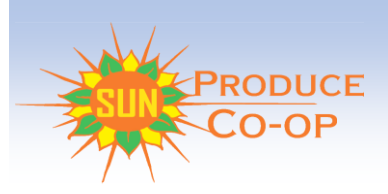

Now you may proceed to check-out by clicking on that button!

Once you are at Checkout – you will note the next delivery date, and review what is in your basket.

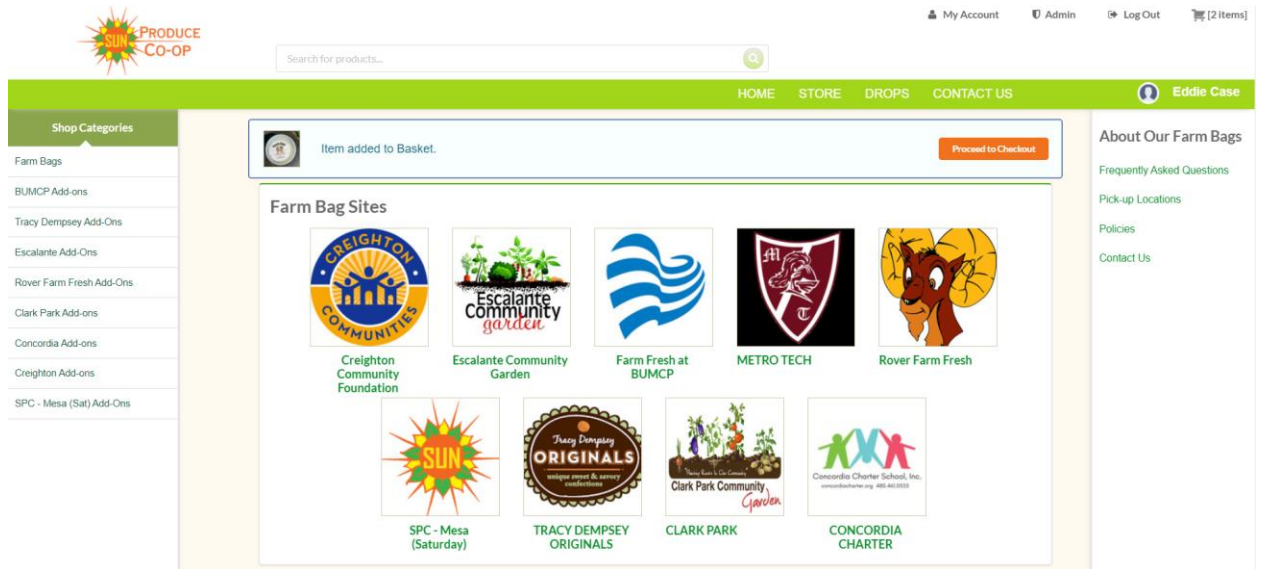

And you may either "Continue Shopping" or click on "Checkout" at this point. (Please be sure to fill out the 'How did you hear about us' drop-down in the left bottom corner of the page – to help us improve outreach).

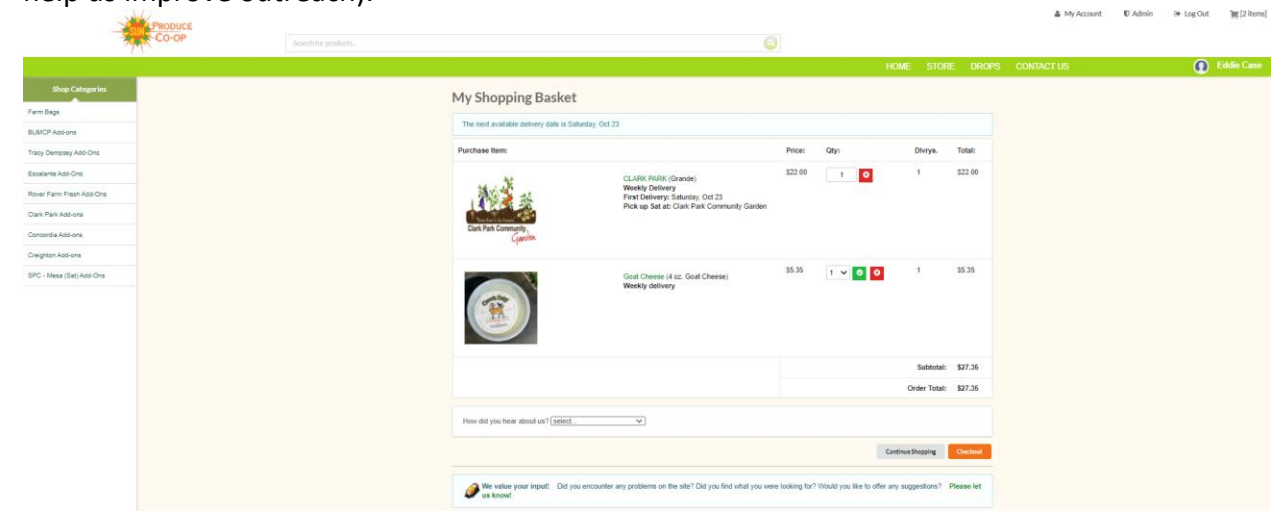

The next page is where you enter your delivery and contact information. You only have to do this one time.

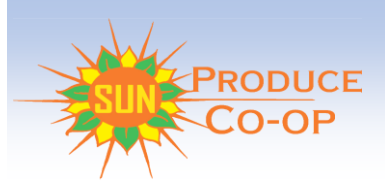

The first time you subscribe you will be asked to create an account and from then on you will be able to click on log-in as a returning user. This is the screen you will see:

| CO-OP                     |                                                                                                    |                                                                                                    | o memor coam | E le nomal |
|---------------------------|----------------------------------------------------------------------------------------------------|----------------------------------------------------------------------------------------------------|--------------|------------|
|                           |                                                                                                    |                                                                                                    | 0            | Dave Brady |
|                           | Login or continue as a new user                                                                      |                                                                                                    |              |            |
|                           | I Have a Login Account<br>If you have a user account with us, please log in below.<br>Email address: | New Users<br>You will create a login account on the next page. A login account is<br>required for maintaining your Farm Bag. |              |            |
|                           | Ø                                                                                                    | Continue Checkout                                                                                                    |              |            |
|                           | Password:                                                                                            |                                                                                                    |              |            |
|                           | ()                                                                                                   |                                                                                                    |              |            |
|                           | Legin<br>Remember me on this computer<br>Forgot your password?                                       |                                                                                                    |              |            |
|                           | We value your input! Did you encounter any problems to offer any suggestions? Please let us know!    | on the site? Did you find what you were looking for? Would you like                                                          |              |            |
|                           |                                                                                                    |                                                                                                    |              |            |
|                           |                                                                                                    |                                                                                                    |              |            |
|                           |                                                                                                    |                                                                                                    |              |            |
|                           |                                                                                                    |                                                                                                    |              |            |
| ntps://sunproducecoop.org |                                                                                                    |                                                                                                    |              |            |

Once you are logged in you will see this Delivery and Contact screen:

| CO-OP                      |                                                                                | 🛔 My Accou | nt 🛡 Admin | 🕪 Log Out | ") [2 items] |
|----------------------------|--------------------------------------------------------------------------------|------------|------------|-----------|--------------|
|                            |                                                                                |            |            | 0         | Dave Brady   |
|                            | Delivery and Contact Information                                               |            |            |           |              |
|                            | The products you've ordered will be delivered to: Clark Park Community Garden. |            |            |           |              |
|                            | Subtotal: \$25.50                                                              |            |            |           |              |
|                            | Order Total: \$25.50                                                           |            |            |           |              |
|                            | First Name                                                                     |            |            |           |              |
|                            | Sun                                                                            |            |            |           |              |
|                            | Produce                                                                        |            |            |           |              |
|                            | Email                                                                          |            |            |           |              |
|                            | sunproducecoop@gmail.com                                                       |            |            |           |              |
|                            | (602) 555-1234                                                                 |            |            |           |              |
|                            | Continue                                                                       |            |            |           |              |
|                            | Sign up for updates and special offers                                         |            |            |           |              |
|                            |                                                                                |            |            |           |              |
| https://sunproducecoop.org |                                                                                |            |            |           |              |

If everything is correct, click on Continue.

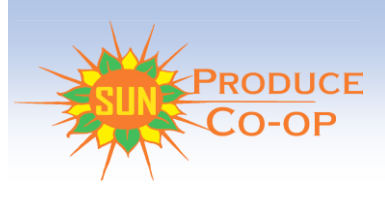

| PRODUCE |            |              |        |           |      |       |            |              | ۵       | My Account | t 🛡 Admin | 🕪 Log Out | 🏋 [2 items] |
|---------|------------|--------------|--------|-----------|------|-------|------------|--------------|---------|------------|-----------|-----------|-------------|
|         |            |              |        |           |      |       |            |              |         |            |           |           | Dave Brady  |
| I       | Billing    | Inform       | nati   | on (adı   | nin) |       |            |              |         |            |           |           |             |
|         |            |              |        |           |      |       |            | Subtotal:    | \$25.50 |            |           |           |             |
|         |            |              |        |           |      |       |            | Tax:         | \$0.00  |            |           |           |             |
|         |            |              |        |           |      |       |            | Order Total: | \$25.50 |            |           |           |             |
|         | credit / c | lebit card   |        |           |      |       |            | DISCOVER     |         | 5A         |           |           |             |
|         |            | Billing Name | :      |           |      |       |            |              |         |            |           |           |             |
|         |            | Sun Produce  | Cooper | rative    |      |       |            |              |         |            |           |           |             |
|         |            | 123 Main Str | reet   |           |      |       |            |              |         |            |           |           |             |
|         |            | City:        |        | State:    |      |       | Zip:       |              |         |            |           |           |             |
|         |            | Phoenix      |        | Arizona   |      | •     | 85012      |              |         |            |           |           |             |
|         |            |              |        |           |      | ,     | o ugita)   |              |         |            |           |           |             |
|         |            | Card Type:   |        | Card Numb | er:  |       |            |              |         |            |           |           |             |
|         |            | Visa         | *      |           |      |       |            |              |         |            |           |           |             |
|         |            | Expiration:  |        | Maria     |      | Secur | rity Code: |              |         |            |           |           |             |
|         |            | wonth        | *      | rear      | *    |       |            |              |         |            |           |           |             |

If you are using SNAP / EBT to pay this screen will come up. SNAP / EBT is not yet able to be processed online so you will need to bring your card to each pick-up.

Check "I accept these terms" and click on confirm order!

You will get an email confirming your order and payment.

Thank you for your support for Clark Park Community Garden, as well as local farms and Sun Produce Co-op.

| You are ordering a subscription that renews automatically after every delivery. Your credit card will be charged weekly for the next scheduled delivery, except for deliveries you put on hold and until you cancel your subscription. Your first delivery will be on Saturday, Aug 08.         If you have signed up for the SNAP/EBT (noted as "check") payment method, please bring your SNAP/EBT/QUEST card to each pick-up. You do not need to send or bring a "check."         Please understand that we do not guarantee amounts in each share, and we don't offer refunds if disaster strikes. What we offer is hard work, creative brinking, and a long-term vision that continues to provide, over time, a piece of land that is increasingly able to grow as much high-quality food as our membership requires.         I Accept these Terms |
|----------------------------------------------------------------------------------------------------|
| Confirm Order                                                                                                    |

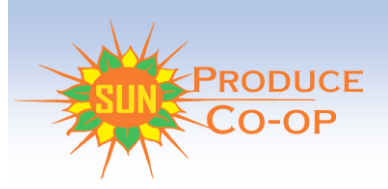

Admin

Mext Delivery

🕞 Log Out 🛛 🔭

HOW TO PUT YOUR BAG ON HOLD - If you wish to place a future bag on hold, click the date on the delivery calendar then click the Hold Delivery button. A My Account

|                 | PRODUCE      |                                                |    |          |         |         |         | _    |     | , |            |         |     |
|-----------------|--------------|------------------------------------------------|----|----------|---------|---------|---------|------|-----|---|------------|---------|-----|
|                 | CO-OP Search | for products                                   |    |          |         |         |         |      |     |   |            |         |     |
| / \             |              |                                                |    |          |         |         |         |      |     |   |            | ddie Ca | ise |
|                 |              |                                                |    |          |         |         |         |      | _   |   | <b>U</b> - |         | 150 |
| Dashboard       |              | Deliveren CLARK DARK COMMUNITY CARDEN / Creede |    |          |         |         |         |      |     |   |            |         |     |
|                 |              | Delivery: CLARK PARK COMMONITY GARDEN / Grande |    | <u> </u> | Delive  | ry Cal  | endar   |      |     |   |            |         |     |
| Storefront 🚔    |              | Drop Details                                   |    |          | Nov     | mber (  | 2024    |      |     |   |            |         |     |
|                 |              |                                                | s  |          | in Tue  | Wed     | Thu F   |      | Sat |   |            |         |     |
| Order History 🕲 |              | Hold Delivery Shop for Add-Ons Next week >     | 3  | 1 1      | 2       | 3       | 4       | 5 (  | 6   |   |            |         |     |
| Contract Un     |              |                                                |    | 7 8      | 9       | 10      | 11 1    | 12 1 | 13  |   |            |         |     |
| Contact Us w    |              | Subscription                                   | 1  | 4 1:     | 5 16    | 17      | 18 1    | 19 2 | 20  |   |            |         |     |
| F.A.Q. ?        |              | CLARK PARK COMMUNITY GARDEN/Grande             | 2  | 8 2      | 9 30    | 1       | 2 3     | 3    | 4   |   |            |         |     |
|                 |              |                                                |    | 56       | 7       | 8       | 9 1     | 10 1 | 11  |   |            |         |     |
|                 |              | Add-Ons Shop for Add-Ons                       | Le | gend     |         |         |         |      | _   |   |            |         |     |
|                 |              | No Add-Ons scheduled for this week             | s  | chedu    | led Box | In      | Proces  | s    |     |   |            |         |     |
|                 |              | Next Week »                                    |    | elivere  | d       | On      | Hold    |      |     |   |            |         |     |
|                 |              | Subscription Details                           | F  | arm Va   | acation | Ca      | inceled |      |     |   |            |         |     |
|                 |              |                                                | P. | Iultiple | Boxes   | 140     | wed Fr  | om// |     |   |            |         |     |
|                 |              |                                                |    |          |         |         |         |      |     |   |            |         |     |
|                 |              |                                                |    |          | 1 pre-p | aid del | iveries |      |     |   |            |         |     |
|                 |              |                                                | L  |          | re      | mainin  | g       |      |     |   |            |         |     |
|                 |              |                                                |    |          |         |         |         |      |     |   |            |         |     |

#### Congratulations! Your future bag is now on hold.

|                 | LPRODUCE                                                         | 🛔 My Account 🛛 🗊 Admin                  | 🖞 Next Delivery 🕞 Log Out 📜 |
|-----------------|------------------------------------------------------------------|-----------------------------------------|-----------------------------|
| 7               | CO-OP Search for products                                        |                                         |                             |
|                 |                                                                  |                                         | Eddie Case                  |
| Dashboard 🖵     | Delivery: CLARK PARK COMMUNITY GARDEN / Grande                   | Delivery Calendar                       |                             |
| Storefront 🚊    | Nov Ud. 2021 Pickup at: Clark Park Community Garden Drop Details | < November 2021                         |                             |
| Order History 🤊 | Git Dulivery Shop for Add-Ons Next week >                        | Sun Mon Tue Wed Thu Fri<br>31 1 2 3 4 5 | Sat 6                       |
| Contact Us 🛛 📾  | Subscription                                                     | 7 8 9 10 11 12<br>14 15 16 17 18 19     | 13 20                       |
| F.A.Q. ?        | CLARK PARK COMMUNITY GARDEN G                                    | 21 22 23 24 25 26<br>28 29 30 1 2 3     | 27<br>4                     |
|                 | Add-Ons Ok Shop for Add-Ons                                      | 5 6 7 8 9 10                            | 11                          |
|                 | No Add-Ons scheduled for this week                               | Scheduled Box In Process                |                             |
|                 | Not Week >                                                       | Delivered On Hold                       |                             |
|                 | Subscription Details                                             | Farm Vacation Canceled                  |                             |
|                 |                                                                  | Multiple Boxes Moved From               |                             |
|                 |                                                                  | 1 pre-paid deliveries<br>remaining      |                             |

Please note. Placing a future bag on hold does not cancel your subscription!

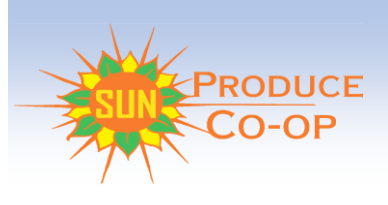

HOW TO CANCEL YOUR SUBSCRIPTION - While we hate to see you go, we understand you may want or need to cancel your subscription at some point. Here is what to do. To cancel your subscription, log into your member dashboard, click on "view modify subscription," select "cancel my subscription." At this point a box will pop up. Just select "cancel my subscription" again. From here, you will get a confirmation page. If you do not, please notify us at sunproducecoop@gmail.com.

Thank you for your supporting Clark Park Community Garden, as well as local farms and Sun Produce Co-op.